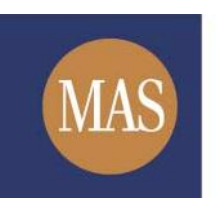

Monetary Authority of Singapore

## MAS OPERA

## **Business Trusts E-Services**

Online User Guide for Public Users

Version 1.2

This user guide is to assist members of the public who wish to obtain documents lodged by business trusts registered by MAS.

## 1 Search Business Trust/ Request for Documents

|      | 6.00 |       |               |          | _           |     |
|------|------|-------|---------------|----------|-------------|-----|
| ÷    | ()   | 🥭 htt | ps://eservice | es.mas.g | ov.sg/opera | + م |
| File | Edit | View  | Favorites     | Tools    | Help        |     |
|      |      |       |               |          |             |     |

Figure 1.1 URL of OPERA

1. Access the OPERA site at https://eservices.mas.gov.sg/opera. See Figure 1.1

| HOME | ABOUT OPERA         | OFFERS BUSINESS TRUST                                                            | E-SERVICES TAKE-OVERS &                             | MERGERS FORMS F  | AQ                      |                               |
|------|---------------------|----------------------------------------------------------------------------------|-----------------------------------------------------|------------------|-------------------------|-------------------------------|
|      | -                   | Registration of Bu<br>General Lodgment<br>Update Business T<br>Search Registered | siness Trust<br>rust Information<br>Business Trusts |                  |                         |                               |
|      |                     |                                                                                  |                                                     |                  |                         |                               |
|      | Offers of<br>Shares | Offers of<br>Debentures                                                          | Offers of<br>Business Trusts                        | Offers of<br>CIS | Take-overs<br>& Mergers | Registered<br>Business Trusts |
|      | Click here          | Click here                                                                       | Click here                                          | Click here       | Click here              | Click here                    |

Figure 1.2 Homepage of MAS OPERA

2. In the Home page, click on in main menu. See Figure 1.2

| HOME ABOUT OPERA O          | RS BUSINESS TRUSTS E-SERVICES TAKE-OVERS & MERGERS FORMS FAQ |  |
|-----------------------------|--------------------------------------------------------------|--|
| Home » Business Trusts E-Se | es » Search Registered Business Trusts                       |  |
| Search For Bu               | ness Trusts                                                  |  |
| Name of Business Trust      |                                                              |  |
| BT Registration Number      |                                                              |  |
| Name of Trustee-Manager     |                                                              |  |
| Effective Date From         | : To: 24/04/2017                                             |  |
| Search                      |                                                              |  |

Figure 1.3 Search for Business Trust

3. In the 'Search for Business Trusts' section, you can choose to enter one or more types of search criteria. See **Figure 1.3** 

| HOME ABOUT OPERA OFFERS BUSIN                 | ESS TRUSTS E-SE        | ERVICES TAKE            | OVERS & MERGERS FORMS FAQ                                             |                                |
|-----------------------------------------------|------------------------|-------------------------|-----------------------------------------------------------------------|--------------------------------|
| Home » Business Trusts E-Services » Search Re | egistered Business     | Trusts                  |                                                                       |                                |
| Search For Business T                         | rusts                  |                         |                                                                       |                                |
| Name of Business Trust :                      |                        |                         |                                                                       |                                |
| BT Registration Number :                      |                        |                         |                                                                       |                                |
| Name of Trustee-Manager :                     |                        |                         |                                                                       |                                |
| Effective Date From : 01/01/                  | 2013                   | To: 24/04/20            | 17 📖                                                                  |                                |
| Search                                        |                        |                         |                                                                       |                                |
| Name of Business Trust                        | BT Registration<br>No. | Date of<br>Registration | Name of TM                                                            | Status De-registration<br>Date |
| Accordia Golf Trust                           | 2014002                | 21/07/2014              | Accordia Golf Trust Management Pte. Ltd.                              | Registered                     |
| Asian Pay Television Trust (the "Trust")      | 2013005                | 16/05/2013              | Macquarie APTT Management Pte. Limited                                | Registered                     |
| <u>Croesus Retail Trust</u>                   | 2013004                | 02/05/2013              | Croesus Retail Asset Management Pte. Ltd. (the "Trustee-<br>Manager") | Registered                     |
| Crystal Trust                                 | 2010002                | 27/05/2010              | Keppel Infrastructure Fund Management Pte. Ltd.                       | Deregistered 22/02/2017        |
| DASIN RETAIL TRUST                            | 2017001                | 13/01/2017              | DASIN RETAIL TRUST MANAGEMENT PTE. LTD.                               | Registered                     |
| FRASERS HOSPITALITY BUSINESS                  | 2014001                | 27/06/2014              | FRASERS HOSPITALITY TRUST MANAGEMENT PTE. LTD.                        | Registered                     |
| IRUSI                                         | 0040004                | 10/05/0010              | Forderer Devel Forder Div. 144                                        | Description 1 04/00/0045       |
| Forterra Trust                                | 2010001                | 19/05/2010              | Forterra Real Estate Pte. Ltd.                                        | Deregistered 31/08/2015        |

Figure 1.4 Results of Search for Business Trusts

- 4. Enter search criteria and click on Search to begin searching. The general details of the relevant business trusts will be displayed. See **Figure 1.4**
- 5. Click on the Name of Business Trust to see Business Trust Details page.

| HOME ABOUT OPERA OFFI           | ERS BUSINESS TRUSTS E-SERVICES TAKE-OVERS & MERGERS FORMS FAQ   |
|---------------------------------|-----------------------------------------------------------------|
| Home » Business Trusts E-Servic | es » Search Registered Business Trusts » Business Trust Details |
| BUSINESS TRU                    | STS DETAILS                                                     |
| Name of Business Trust          | : Accordia Golf Trust                                           |
| BT Registration Number          | :2014002                                                        |
| Status                          | : Registered                                                    |
| Date of Registration            | : 21/07/2014                                                    |
| TM Name                         | : Accordia Golf Trust Management Pte. Ltd.                      |
| TM UEN Number                   | :201407957D                                                     |
| Contact Details of the TM       | :65-65921052                                                    |
| Back Reques                     | st Documents                                                    |
|                                 |                                                                 |
| Back Reques                     | st Documents                                                    |

## Figure 1.5 Request for document

6. Click on the <u>Request Documents</u> button to see the list of documents that are available for request. See **Figure 1.5** 

| ном                                        | E ABOUT OPERA                                                                                                    | OFFERS                               | BUSINESS TRUSTS F        | -SERVICES      | TAKE-OVERS & MERGERS                               | FORMS       | FAQ               |                   |                   |                  |
|--------------------------------------------|----------------------------------------------------------------------------------------------------|--------------------------------------|--------------------------|----------------|----------------------------------------------------|-------------|-------------------|-------------------|-------------------|------------------|
| Hor<br>Re                                  | ne » <u>Business Trusts E</u><br>Quest Doc                                                                                                    | <u>-Services</u> » <u>S</u><br>ument | Search Registered Busin  | ess Trusts » I | Request Documents - Select Docur<br>ents           | ments       |                   |                   |                   |                  |
| S                                          | elect Documents »                                                                                                    | Review C                             | Cart » Provide Infor     | mation »       | Payment » Receipt »                                |             |                   |                   |                   |                  |
| Nan<br>BT F<br>Stat<br>Date<br>Trus<br>Reg | ame of Business Trust : Accordia Golf Trust<br>T Registration Number : 2014002<br>tatus : Registered<br>ate of Registration : 21/107/2014<br>rustee-Manager Name/Company : Accordia Golf Trust Management Pte. Ltd.<br>egistration No |                                      |                          |                |                                                    |             |                   |                   |                   |                  |
| Doc                                        | ument Type                                                                                                    |                                      | : All                    |                |                                                    |             |                   |                   |                   | ~                |
| Effe                                       | ctive Date From                                                                                                    |                                      | : 10/06/2014             |                | -                                                  | To: 24/04/2 | 2017              | 11                |                   |                  |
|                                            |                                                                                                    |                                      |                          |                | Search                                             |             |                   |                   | your cart: 0 iter | n                |
|                                            |                                                                                                    | Docume                               | nt Type                  |                |                                                    | Descriptio  | n                 |                   | Effective<br>Date | TotalAmt<br>(\$) |
|                                            | Extract of Particulars                                                                                                    | i                                    |                          | Ex             | tract of Particulars                               |             |                   |                   | 07/02/2017        | 5.00             |
|                                            | Annual return                                                                                                    |                                      |                          | An             | nnual General Meeting                              |             |                   |                   | 27/07/2015        | 25.00            |
|                                            | Annual return                                                                                                    |                                      |                          | An             | nnual General Meeting                              |             |                   |                   | 28/07/2016        | 25.00            |
|                                            | Extract of Particulars                                                                                                    | (Certified C                         | copy)                    | Ex             | tract of Particulars (Certified Co                 | py)         |                   |                   | 07/02/2017        | 53.00            |
|                                            | Resolution passed by                                                                                                    | y unitholders                        | S                        | Re             | esolutions passed by unitholders<br>eneral Meeting | at Annual   | General Meeting   | and Extraordinary | 28/07/2016        | 25.00            |
|                                            | Resolution passed by                                                                                                    | y unitholders                        | S                        | Re             | esolutions passed under Section                    | 36 of the B | Business Trusts / | Act               | 27/07/2015        | 25.00            |
|                                            | Notice of unitholders<br>Trustee-Manager                                                                                                    | approval fo                          | or the issue of units by | the Re         | esolution passed pursuant to Sec                   | ction 36 of | the Business Tru  | sts Act           | 28/07/2016        | 25.00            |
|                                            | Add to Cart                                                                                                    |                                      |                          |                |                                                    |             |                   |                   |                   |                  |

Figure 1.6 Search for documents

- 7. Select the 'Document Type' and the 'Effective Dates' to sort through the documents. See **Figure 1.6**
- 8. Click on Search to begin searching. The relevant documents will be shown. See Figure 1.6
- 9. Check  $\square$  to select the document(s) that you wish to obtain.

| HOME                                                                              | ABOUT OPERA                                                                                                    | OFFERS                              | BUSINESS TRUSTS E-SERVI                                                                                                    | CES TAKE-OV                      | ERS & MERGERS        | FORMS       | FAQ                     |             |                   |                  |
|-----------------------------------------------------------------------------------|----------------------------------------------------------------------------------------------------|-------------------------------------|----------------------------------------------------------------------------------------------------|----------------------------------|----------------------|-------------|-------------------------|-------------|-------------------|------------------|
| Home a                                                                            | » <u>Business Trusts E</u><br> Uest Doc                                                                         | <u>-Services</u> » <u>s</u><br>umen | Search Registered Business Trus<br>ts - Select Docu                                                                         | is » Request Docu<br>ments       | iments - Select Docu | ments       |                         |             |                   |                  |
| Sele                                                                              | ct Documents »                                                                                                  | Review 0                            | Cart » Provide Information                                                                                                  | Payment »                        | Receipt »            |             |                         |             |                   |                  |
| Name of<br>BT Reg<br>Status<br>Date of<br>Trustee<br>Registr<br>Docum<br>Effectiv | of Business Trust<br>istration Number<br>Registration<br>Manager Name/C<br>ation No<br>ent Type<br>re Date From | Company                             | : Accordia Golf Trust<br>: 2014002<br>: Registered<br>: 21/07/2014<br>: Accordia Golf Trust Manage<br>: All<br>: 27/01/2016 | ment Pte. Ltd.                   | Search               | To: 24/04/  | 2017                    |             | /our cart: 1 iter | ▼<br>n           |
|                                                                                   |                                                                                                    | Docume                              | nt Type                                                                                                    |                                  |                      | Descripti   | on                      |             | Effective<br>Date | TotalAmt<br>(\$) |
| Ex                                                                                | tract of Particulars                                                                                            |                                     |                                                                                                    | Extract of Parti                 | culars               |             |                         |             | 07/02/2017        | 5.00             |
| 🗌 An                                                                              | nual return                                                                                                    |                                     |                                                                                                    | Annual Genera                    | I Meeting            |             |                         |             | 28/07/2016        | 25.00            |
| 🗌 Ex                                                                              | tract of Particulars                                                                                            | (Certified C                        | Copy)                                                                                                    | Extract of Parti                 | culars (Certified Co | ру)         |                         |             | 07/02/2017        | 53.00            |
| 🗌 Re                                                                              | solution passed by                                                                                              | y unitholder                        | S                                                                                                    | Resolutions pa<br>General Meetir | ssed by unitholders  | at Annual   | General Meeting and Ext | traordinary | 28/07/2016        | 25.00            |
| No<br>Tru                                                                         | tice of unitholders'<br>ustee-Manager                                                                           | approval fo                         | or the issue of units by the                                                                                                | Resolution pas                   | sed pursuant to Se   | ction 36 of | the Business Trusts Act |             | 28/07/2016        | 25.00            |
| Chec                                                                              | k Out Add to                                                                                                    | Cart                                |                                                                                                    |                                  |                      |             |                         |             |                   |                  |

Figure 1.7 Add document(s) to cart

- 10. Click on Add to Cart button to add the selected documents to your cart.
- 11. The selected document(s) will be added to your cart.
- 12. To view the items in your cart, click on your cart: 1 item button. See Figure 1.7

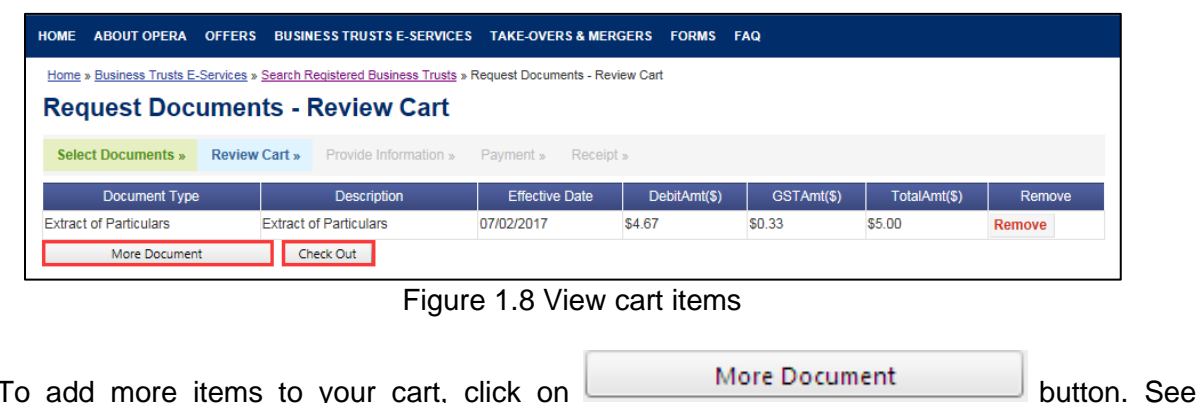

Check Out

button. See Figure 1.8

- 13. To add more items to your cart, click on Figure 1.8
- 14. To check out the items in your cart, click on

| Select Documents                                                          | » Review Cart                                                      | Provide Information »  | Payment » Receipt » |              |            |              |
|---------------------------------------------------------------------------|--------------------------------------------------------------------|------------------------|---------------------|--------------|------------|--------------|
| Documen                                                                   | t Туре                                                             | Description            | Effective Date      | DebitAmt(\$) | GSTAmt(\$) | TotalAmt(\$) |
| extract of Particulars                                                    | t                                                                  | extract of Particulars | 07/02/2017          | \$4.67       | \$0.33     | \$5.00       |
| ull Name•<br>mail Address•<br>ostal Address                               | :<br>:<br>:<br>:<br>:<br>:<br>:<br>:<br>:<br>:<br>:<br>:<br>:<br>: | O Overseas Address     |                     |              |            |              |
| Company*<br>Designation<br>Contact Number*<br>Security code*<br>More Docu | J 6                                                                | E UY<br>Submit         |                     |              |            |              |

Figure 1.9 Contact details of person requesting the documents

- 15. To add more items to your cart, click on **More Document** button. See Figure 1.9
- 16. Enter your contact details . Ensure that you have completed all the mandatory fields indicated by red asterisks (\*).
- 17. Click on Submit button. See Figure 1.9

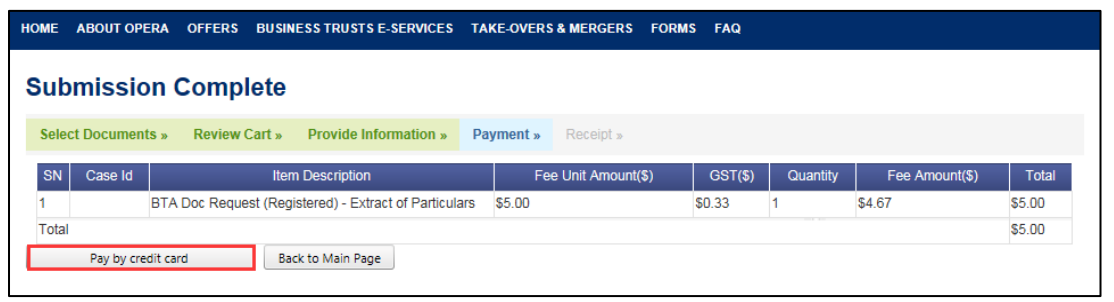

Figure 1.10 Make payment

18. To make payment for the requested document(s), click Pay by credit card button. See Figure 1.10

| B  | istructions » Submit For   | ms » Upload Document » Summary » Payme                                                                            | ent » Receipt »     |        |          |                |                |
|----|----------------------------|----------------------------------------------------------------------------------------------------|---------------------|--------|----------|----------------|----------------|
| 0  | ir payment was successful. |                                                                                                    |                     |        |          |                |                |
| BN | Case Id                    | Item Description                                                                                                  | Fee Unit Amount(\$) | GST(S) | Quantity | Fee Amount(\$) | Payment Status |
|    | BTA2013007-1-2016-030      | BTA Form 1 - Notice of Court order regarding the<br>appointment of a temporary trustee-manager                    | \$50.00             | \$0.00 | 1        | \$50.00        | Paid           |
|    | BTA2013007-1-2016-030      | BTA Form 1 Late Lodgement - Notice of Court order<br>regarding the appointment of a temporary trustee-<br>manager | \$150.00            | \$0.00 | 1        | \$150.00       | Paid           |
|    |                            |                                                                                                    |                     |        |          |                |                |

Figure 1.11 Successful payment

19. After successful payment, a payment reference number will be provided. See Figure 1.11

| IOME /               | ABOUT OPERA                    | OFFERS                 | BUSINESS TRUSTS E-SERVICES             | S TAKE-OVERS & MERGERS          | MY OPERA       | FORMS       | FAQ                     |     |                    |               |
|----------------------|--------------------------------|------------------------|----------------------------------------|---------------------------------|----------------|-------------|-------------------------|-----|--------------------|---------------|
| Tax I                | nvoice                         |                        |                                        |                                 |                |             |                         |     |                    |               |
| Nonetary             | Authority of Sin               | gapore                 |                                        |                                 |                |             |                         |     |                    |               |
| 0 Shent              | on Way MAS Bu                  | ilding Sing            | apore 079117                           |                                 |                |             |                         |     |                    |               |
| Date                 | NO                             |                        | : 29/03/2017                           |                                 |                |             |                         |     |                    |               |
| Payment<br>Invoice N | Reference Num                  | ber                    | : 3d82ff2551d40f103cd4<br>: R170000173 |                                 |                |             |                         |     |                    |               |
| Receipt I            | nformation                     |                        |                                        |                                 |                |             |                         |     |                    |               |
| SN                   |                                |                        |                                        | Description                     |                |             |                         | Qty | Unit Price<br>(\$) | Amour<br>(\$) |
| 1 BTA I<br>truste    | Form 1 - Notice (<br>e-manager | of resolutio           | n passed regarding the appointmer      | nt of a replacement trustee-man | ager pursuant  | to a resign | ation of the incumbent  | 1 5 | 50.00              | 50.00         |
| 2 BTA I<br>the in    | Form 1 Late lodg               | ment - Not<br>-manager | tice of resolution passed regarding    | the appointment of a replaceme  | nt trustee-mar | nager pursi | ant to a resignation of | 1   | 150.00             | 150.00        |
|                      |                                |                        |                                        |                                 |                |             |                         |     | Tota               | 200.00        |
|                      |                                |                        |                                        |                                 |                |             |                         | GS  | T Amount           | 0.00          |
|                      |                                |                        |                                        |                                 |                |             |                         | Δ   | mount Due          | 200.00        |
|                      |                                |                        |                                        |                                 |                |             |                         |     | inourit bout       |               |

Figure 2.17-12 Receipt of successful payment

20. Click on

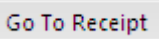

- to see the receipt for your payment. See Figure 1.12. Please print or save a copy of the receipt for your records.
- 21. For certified true copies of an extract of a register of a business trust, MAS will contact the requester by telephone once the document is ready for collection. The requester can choose to collect the document in person or for it to be delivered by post. If you are collecting the document in person, you will be required to show MAS a receipt for the payment. Refer to step 21 above on how to print the receipt.
- 22. For all other documents, the document will be emailed to the requester.